# Skydda avropsvarsblanketten MS Office 2002/2003

Om man inte använder makrofunktionalitet för att skydda avropsblanketten så bör man skydda blanketten manuellt enl nedan. Avsikten är att de uppgifter som avropande organisation fyllt i inte skall kunna ändras. Använd den version av blanketten som är anpassad för manuellt skydd.

## 1. Fyll i uppgifter

Avropande organisation fyller i uppgifter i gulfärgade celler.

### 2. Ta bort bladskyddet

Gå igenom arbetsboken blad för blad och ta bort skyddet enl nedan.

- 1) Aktivera önskad bladflik som du vill ta bort skyddet på
- På Verktyg [Tools]-menyn välj Skydd [Protection] och klicka på Ta bort bladets Skydd [Unprotect Sheet]

| :  | <u>A</u> rkiv <u>R</u> e | edigera ⊻isa | a <u>I</u> nfoga | Forma <u>t</u> | Ver                  | kt <u>yg</u> ata     | Fönster  | Hjälp     |                                               |                           |                         |   |   |   |  |  |  |
|----|--------------------------|--------------|------------------|----------------|----------------------|----------------------|----------|-----------|-----------------------------------------------|---------------------------|-------------------------|---|---|---|--|--|--|
|    | D 💕 🖬 🕒 🔒 🖃 🕰 🖾 🕷 🕷      |              |                  | ABC            | Stav <u>n</u> ing F7 |                      |          |           | 👌 🕺   🛄 🛷 🕢 🚆 Arial                           |                           |                         |   |   |   |  |  |  |
|    | F13 🕶 🏞                  |              |                  |                | 12                   | <u>R</u> eferensinf  | ormation | Alt+Click |                                               |                           |                         |   |   |   |  |  |  |
|    | A                        | В            | C                | D              | $\langle \rangle$    | F <u>e</u> lkontroll |          |           |                                               | Н                         | <u> </u>                | J | K | L |  |  |  |
| 1  |                          |              |                  |                |                      | Delad arbet          | syta     |           |                                               |                           |                         |   |   |   |  |  |  |
| 2  |                          |              |                  |                |                      | <u>D</u> 0100 01000  |          |           |                                               |                           |                         |   |   |   |  |  |  |
| 3  |                          |              |                  |                |                      | Dela <u>a</u> rbets  | ook      |           |                                               |                           |                         |   |   |   |  |  |  |
| 4  |                          |              |                  |                |                      | Skydd +              |          |           |                                               |                           | 🔒 Ta bort bladets skydd |   |   |   |  |  |  |
| 5  |                          |              |                  |                | _                    | Samarhata aplina     |          |           |                                               |                           |                         |   |   |   |  |  |  |
| 6  |                          |              |                  |                |                      | Jamarbete grinne 🗸   |          |           | gga Tiliat al Valluare att reuigera Uniratien |                           |                         |   |   |   |  |  |  |
| 7  |                          |              |                  |                |                      | Eormelgranskning 🕨 🕨 |          |           | Skydda arbetsbok                              |                           |                         |   |   |   |  |  |  |
| 8  |                          |              |                  |                |                      | Appacea              |          |           |                                               | Skydda och dela arbetsbok |                         |   |   |   |  |  |  |
| 9  |                          |              |                  |                |                      | Milpassa             |          |           |                                               |                           |                         |   |   |   |  |  |  |
| 10 |                          |              |                  |                |                      | Alternati <u>v</u>   |          |           |                                               |                           |                         |   |   |   |  |  |  |
| 11 |                          |              |                  |                |                      |                      | *        |           |                                               |                           |                         |   |   |   |  |  |  |
| 12 |                          |              |                  |                |                      | -                    |          |           |                                               |                           |                         |   |   |   |  |  |  |

## 3. Skydda bladen med inmatade uppgifter

Gå igenom arbetsboken blad för blad och skydda enl nedan.

- 1) Aktivera bladflik som du vill skydda
- 2) På Verktyg [Tools]-menyn välj Skydd [Protection] och klicka på Skydda blad [Protect Sheet]

| <b>1</b> | <u>A</u> rkiv <u>R</u> | edigera <u>V</u> isa | Infoga | Formaț | Ver         | ktyg <u>D</u> ata             | Fönster | Hjälp |                       |                                         |     |   |   |  |  |  |
|----------|------------------------|----------------------|--------|--------|-------------|-------------------------------|---------|-------|-----------------------|-----------------------------------------|-----|---|---|--|--|--|
|          | ) 😅 🖬 🖪 🎒 🖪 🖪 🖤 📖 🐰    |                      |        | ABC V  | Stavning F7 |                               |         |       | 👌 👔   🛄 🛷 💿 📲 🗄 Arial |                                         |     |   |   |  |  |  |
|          | F13                    | 3 ▼ f≈               |        |        | ۵,          | Referensinformation Alt+Click |         |       |                       |                                         |     |   |   |  |  |  |
|          | A                      | В                    | C      | D      | 1           | Felkontroll                   |         |       | Н                     |                                         | - I | J | K |  |  |  |
| 1        |                        |                      |        |        |             | Delad arbets                  | syta    |       | <u> </u>              |                                         |     |   |   |  |  |  |
| 2        |                        |                      |        |        |             | –<br>Dela arbetst             | ok      |       | -                     |                                         |     |   |   |  |  |  |
| 4        |                        |                      |        |        |             | Skydd                         |         |       |                       | Constructed black                       |     |   |   |  |  |  |
| 5        |                        |                      |        |        |             | Camarbete epline              |         |       |                       |                                         |     |   |   |  |  |  |
| 6        |                        |                      |        | _      |             | Sanarbete grinne              |         |       | 550                   | ggailiat anvandare att redigera områden |     |   |   |  |  |  |
| 8        |                        |                      |        |        |             | Eormelgranskning              |         |       | -                     | Skydda arbetsbok                        |     |   |   |  |  |  |
| 9        |                        |                      |        |        |             | <u>A</u> npassa               |         |       | <u>8</u> 11           | Skydda och <u>d</u> ela arbetsbok       |     |   |   |  |  |  |
| 10       |                        |                      |        |        |             | Alternati <u>v</u>            |         |       |                       |                                         |     |   |   |  |  |  |
| 11       |                        |                      |        |        |             |                               | *       |       |                       |                                         |     |   |   |  |  |  |

- 3) Ange ett lösenord för kalkylbladet.
- 4) Välj ev undantag för skyddet, "Formatera rader" och "Formatera kolumner"

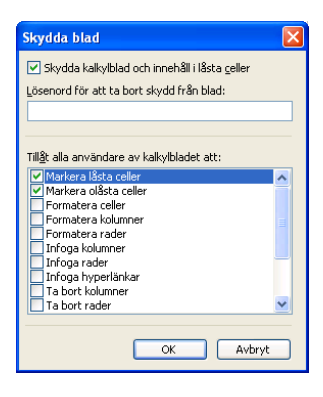

5) Klicka på OK

**Obs!** Lösenordet är valfritt, men om du inte anger något lösenord kan vilken användare som helst ta bort skyddet för kalkylbladet. Använd ett lösenord som du kan komma ihåg.

# Skydda avropsvarsblanketten MS Office 2007/2010

Om man inte använder makrofunktionalitet för att skydda avropsblanketten så bör man skydda blanketten manuellt enl nedan. Avsikten är att de uppgifter som avropande organisation fyllt i inte skall kunna ändras. Använd den version av blanketten som är anpassad för manuellt skydd.

## 1. Fyll i uppgifter

Avropande organisation fyller i uppgifter i gulfärgade celler.

### 2. Ta bort bladskyddet

Gå igenom arbetsboken blad för blad och ta bort skyddet enl nedan.

- 1) Aktivera önskad bladflik som du vill skydda
- 2) Välj fliken Granska [Review] och knappen Ta bort bladets Skydd [Unprotect sheet].

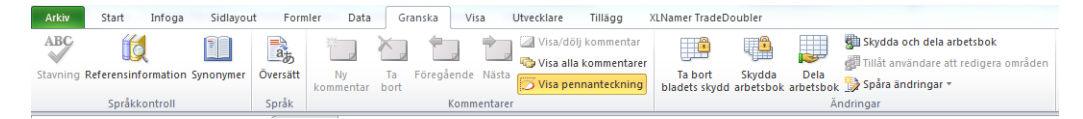

### 3. Skydda bladen med inmatade uppgifter

Gå igenom arbetsboken blad för blad och skydda enl nedan.

- 1) Aktivera önskad bladflik som du vill skydda
- 2) Välj fliken Granska [Review] och knappen Skydda blad [Protect Sheet].

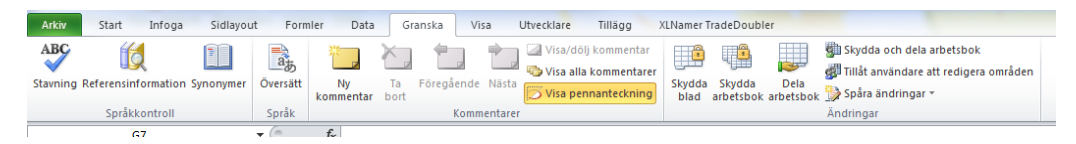

3) Ange ett lösenord

**Obs!** Lösenordet är valfritt, men om du inte anger något lösenord kan vilken användare som helst ta bort skyddet för kalkylbladet. Använd ett lösenord som du kan komma ihåg.